| Common             |                    |                                                                                                    | cliquez sur is outside layout       |  |  |  |  |  |
|--------------------|--------------------|----------------------------------------------------------------------------------------------------|-------------------------------------|--|--|--|--|--|
| Layer              | Layer 2            |                                                                                                    | enquez sur is outside idyout        |  |  |  |  |  |
| Angle              | 0                  |                                                                                                    |                                     |  |  |  |  |  |
| Opacity            | 100                |                                                                                                    | Size & Position                     |  |  |  |  |  |
| Position           | 281, 164           |                                                                                                    |                                     |  |  |  |  |  |
| Size               | 40, 40             |                                                                                                    | P Compare height P Compare width    |  |  |  |  |  |
| Instance variables | s                  | 000                                                                                                    | P Compare X 🔊 💽 Compare Y           |  |  |  |  |  |
| Add / edit         | Instance variables |                                                                                                    | Is on-screen                        |  |  |  |  |  |
| Behaviors          |                    |                                                                                                    |                                     |  |  |  |  |  |
| Platform           |                    |                                                                                                    |                                     |  |  |  |  |  |
| Max speed          | 330                |                                                                                                    | Cliquez sur Add action              |  |  |  |  |  |
| Acceleration       | 1500               |                                                                                                    | Chquez sur ruu action               |  |  |  |  |  |
| Deceleration       | 1500               |                                                                                                    | Start page Layout 1 Event sheet 1 X |  |  |  |  |  |
| Jump strength      | 650                |                                                                                                    |                                     |  |  |  |  |  |
| Gravity            | 1500               |                                                                                                    | 1 System Every tick Add action      |  |  |  |  |  |
| Max fall speed     | 1000               | and the second second se |                                     |  |  |  |  |  |
| Default contr      | . Yes              |                                                                                                    | Add event                           |  |  |  |  |  |
| ScrollTo           | (no properties)    |                                                                                                    |                                     |  |  |  |  |  |
| Add / edit         | Behaviors          |                                                                                                    |                                     |  |  |  |  |  |
|                    |                    |                                                                                                    |                                     |  |  |  |  |  |

II- 11 Vous pouvez modifier la vitesse du personnage

et la hauteur de son saut en cliquant sur le personnage cliquez sur personnage

et en modifiant les valeurs de Jump strength, Max speed, Acceleration etc, Faites des tests et lancez le jeu sur Run layout

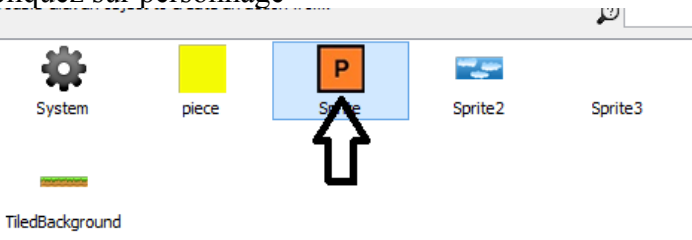

Back

Done

Cliquez sur Set position

X 150 Y 150

Help on expressions

Cancel

## III – Créer des evenements

III – 1 cliquez sur l'onglet Event sheet 1

| » ·····               | ➡ Construct 2 (fr | ee edition) - L | ayout 1    |               |                           |         |                               |                               |                         |
|-----------------------|-------------------|-----------------|------------|---------------|---------------------------|---------|-------------------------------|-------------------------------|-------------------------|
| Home                  | View Events       |                 |            |               |                           |         |                               |                               |                         |
| roperties             | 4 🔀               | Start page      | Layout 1 🔳 | Event sheet 1 |                           |         |                               | Size & Position               |                         |
| /≣ ź↓                 |                   |                 |            | Proje         | ect: New project          |         |                               | P Move at angle               | P Move forward          |
| 3 Layout properties   |                   |                 |            | File:         | F:\tuto construct 2\proje | t2.capx |                               | P Set height                  | R Set position          |
| Name                  | Layout 1          |                 |            |               |                           |         |                               | Jet Height                    | P Set position          |
| Event sheet           | Event sheet 1     |                 |            |               |                           |         |                               | P Set position to anothe doje | ct P Set scale          |
| Active layer          | Layer 2           |                 |            |               |                           |         |                               | P Set size                    | P Set width             |
| Unbounded scro        | No                |                 |            |               |                           |         |                               | P Set X                       | P Set Y                 |
| E Layout Size         | 2000, 800         |                 |            |               |                           |         |                               | - CCA                         | Beer                    |
| Margins               | 500, 500          |                 |            |               |                           |         |                               |                               |                         |
| B Effects             |                   |                 |            |               |                           |         |                               |                               |                         |
| Add / edit            | Effects           |                 |            |               | - F                       |         |                               |                               |                         |
| roject Properties     | View              | P               |            |               | - F                       |         |                               |                               |                         |
| Aore information      | <u>Help</u>       |                 |            |               |                           |         | Ent                           | trer les valeurs 150 po       | our X et 150 pour Y     |
|                       |                   |                 |            |               |                           |         |                               | Parameters for p              | ersonnage: Set position |
| Cliquez sur Add event |                   |                 |            |               |                           | N       | New X co-ordinate, in pixels. |                               |                         |
|                       |                   |                 |            |               |                           |         |                               |                               |                         |

| Start page Layout 1           | Event sheet 1 🗵                                                                                      |
|-------------------------------|----------------------------------------------------------------------------------------------------|
| Add event                     |                                                                                                    |
|                               | To start adding events, right-clic<br>Events are run from top to botton<br>Right-click and select 'F |
| cliquez sur <b>personnage</b> |                                                                                                    |

## III – 2 cliquez sur personnage

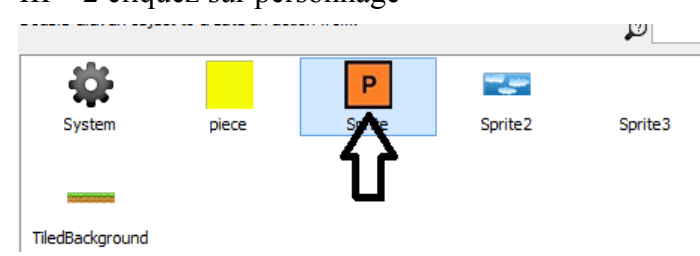

Verifiez votre travail sur Run Layout en haut à gauche Normalement le personnage quand il tombe doit revenir à son point de départ